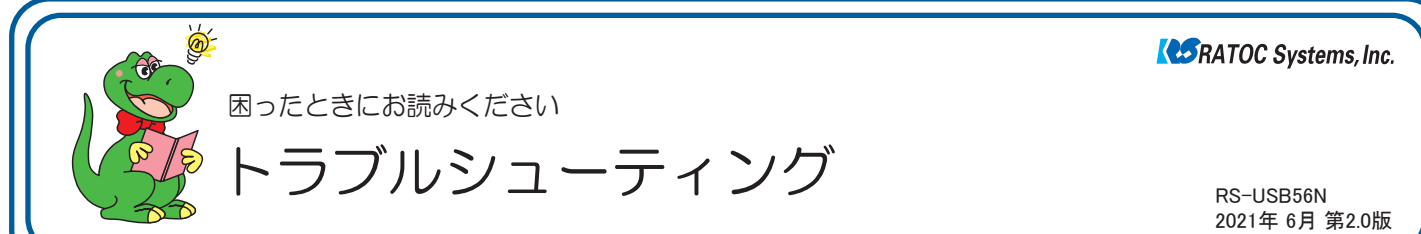

### ■ 最新のトラブルシューティング情報は、弊社 Web「FAQ」で公開しています。(https://www.ratocsystems.com/)

# ●トラブルシューティング

- Q1.「発信音が聞こえない」と表示され、接続できません。
- Q2. 接続時にモデムが応答しない、あるいはモデムに障害が発生 したと表示されます。
- Q3. パルス接続ですが、発信できません。
- Q4.「ポートが開かれていません」と表示されます。
- **Q5.** ダイヤルアップ接続ができません。
- **Q6.** 通信速度が遅い。
- Q7. ISDN ターミナルアダプターのアナログポートに接続したい。
- Q8. インターネットに接続できません。
- Q9. 使用している回線 [トーン回線 (プッシュホン回線) とパルス回 線(ダイヤル回線)]の確認・設定方法がわかりません。
- **Q10.** ダイヤルアップネットワークの接続方法がわかりません。
- Q11. [電話とモデムのオプション]を開こうとすると、「電話とモデム のコントロールパネルを開けません。テレフォニーサービスの 開始に問題がある場合があります。」というメッセージが表示さ れ開くことができません。
- **Q12.** FAX を送信できません。(光回線ルーター使用)
- Q13. FAX をで自動受信ができません。
- Q14. Office 2010/2007 の文書(Word や Excel)を、Windows 7 /Vista の「Windows FAX とスキャン」を利用して FAX 送信 すると、送信できません。(例:相手方に真っ白になって届くな ど)
- Q15. エー・アイ・ソフト「Easy Fax Pro 7」で"同期ずれのため、送受 信できません"と表示され、使用できません。
- Q16. USB ポートに接続しても LED が点灯しません。
- Q17.「電話回線がビジー」「回線は使用中」とエラーが表示されます。
- Q18. 設定してから、パソコン起動時にダイヤルアップ接続の画面表示 されるようになりました。
- Q19. 設定の変更をしていないのに、使用できなくなりました。
- Q20. FAX ソフトをインストール後、モデムが動作しなくなりました。
- Q21. 所在地の編集画面の入力内容について教えてください。
- Q22. OS 搭載ドライバーのアンインストール方法は?

### Windows 10/81/8での質問

**Q23.** [電話とモデム] の画面はどこから開きますか?

#### ●Windows 7での質問

Q24. [電話とモデム]の画面はどこから開きますか?

Q25 Windows 7 標準の FAX ソフト[WindowsFAX とスキャン] で、「このメディアは書き込み禁止のため送信できません」が 表示され、FAX 送信できません。

Q26. Windows 7 XP Mode で使用可能ですか?

#### ●ご使用に関する質問

**Q27.** USB2 0/USB3 0環境でも使用できますか?

- Q28. FAXを使用したいのですが、OS標準FAXソフトで使用できま すか?
- Q29. 発信時、ダイヤル音が鳴りません。

#### ●補足

- ■デバイスマネージャーの開き方
- ■コントロールパネルの開き方

# トラブルシューティング

## Q1. 「発信音が聞こえない」と表示され、接続できません。

A1. 以下の点を設定して改善されるかご確認ください。 なおドライバのアンインストール・再インストールをおこ なっても改善されないか併せてご確認ください。 (アンインストールの詳しい説明はQ24.製品添付ドライバー のアンインストール方法は?をご確認ください。)

#### 確認1

- デバイスマネージャー画面を開きます。
   ※開き方は「補足■デバイスマネージャーの開き方」をご参照ください。
- 2.「モデム」をダブルクリック、表示された「Conexant USB CX93010 ACF Modem」をダブルクリックします。
- Conexant USB CX93010 ACF Modem のプロパティ画面 の「モデム」タブをクリックし、「発信音を待ってからダイヤルす る」のチェックを外します。

| Conexant USB CX93010 ACF Modemのプロパティ | × |
|--------------------------------------|---|
| 全般 モデム 参断 詳細設定 ドライバー 詳細 イベント         |   |
| ポ−ŀ: СОМ3                            |   |
| 音量( <u>S</u> )                       |   |
| λ7 <b>τ</b>                          |   |
| ポートの最高速度( <u>M</u> )                 |   |
|                                      |   |
| ダイヤルの管理                              |   |
| ✓ 発信音を待ってからダイヤルする( <u>W</u> )        |   |
| チェックを外す                              |   |
|                                      |   |
| OK キャンセノ                             | ŀ |

4. 以上の変更でも改善されない場合、

Conexant USB CX93010 ACF Modem のプロパティ画面 の「詳細設定」タブをクリックし、追加の初期化コマンド欄に 「ATX3」と記述します。

| Conexant USB CX93 | 010 ACF Modemのプロパティ     | >     |
|-------------------|-------------------------|-------|
| 全般 モデム            | 診断 詳細設定 ライバー 詳細 イベント    |       |
| 追加設定              |                         |       |
| 追加の初期化:           | יעדנ <u>(X</u> ):       |       |
| АТХЗ              | )                       |       |
| 初期化コマンド           | を使うと、重要な情報が公開されてしまう可能性が |       |
| あります。詳細           | はモデムの説明書を参照してください。      |       |
|                   |                         |       |
|                   |                         |       |
| 国または地域の追          | 瞿択( <u>C</u> )          |       |
| 日本                | ~                       |       |
|                   |                         |       |
|                   | ポートの詳細設定(A)             |       |
|                   |                         |       |
|                   | 既定の設定を変更( <u>D</u> )    |       |
|                   |                         |       |
|                   | ОК                      | キャンセル |

確認2 PBX(構内交換機)等を使用している場合

1. 電話とモデムのオプション画面を開きます。

「Q23. [電話とモデム] の画面はどこから開きますか?」をご参照 ください。

- 2. [編集]ボタンをクリックします。
- 3. 市内、市外に「O,(ゼロコンマ)」(あるいは「O(ゼロ)」)を追加して ください。

接続するソフトウェア(例えばダイヤルアップ接続など)の設定にて モデムのプロパティを開き、確認 1 と同様の設定をおこなってくだ さい。また以前に他のモデムなどで、既に接続する設定をおこなって いる場合、新規に作成しても同様かご確認ください。

#### **Q2.** 接続時にモデムが応答しない、あるいはモデム に障害が発生したと表示されます。

**A2.** 正常に認識されているか確認します。

#### 確認準備

- RS-USB56NをパソコンのUSBポートに接続した状態で、デ バイスマネージャーを開きます。
   ※開き方は巻末の「補足■デバイスマネージャーの開き方」をご参照ください。
- 2.「モデム」をダブルクリックし、表示された状態について [確認1]から[確認6]のうち該当するものを確認してください。
  - ※「モテム」が見当たらない場合、「ほかのデバイス」をダブルクリック してください。

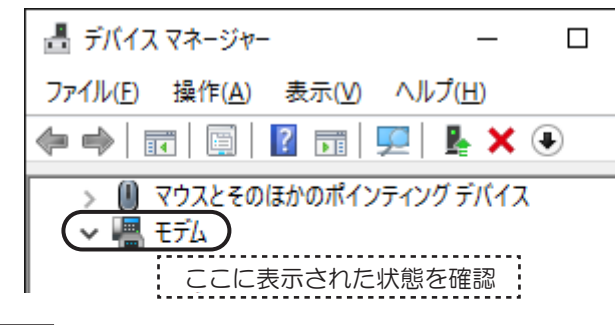

### 確認1

「Conexant USB CX93010 ACF Modem」が表示されている場合

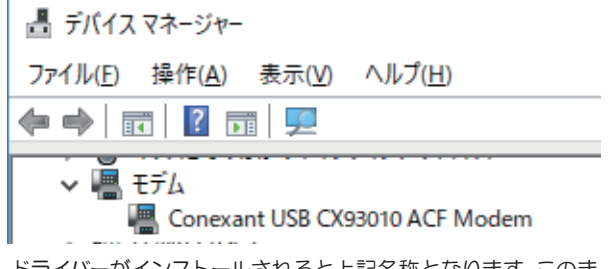

ドライバーがインストールされると上記名称となります。このま ま使用して問題ありません。

#### 確認2

- 「!USB Modem」が表示されている場合
- 「? USB Modem」が表示されている場合

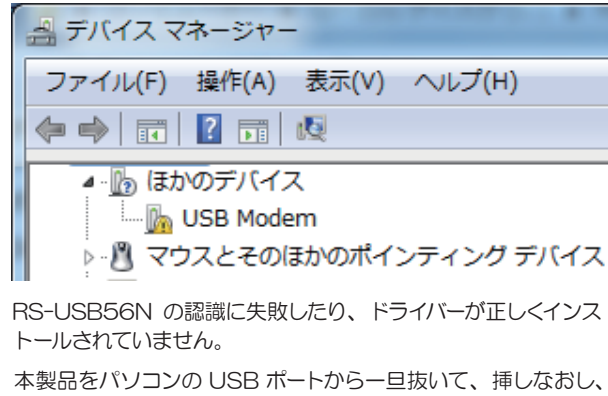

本製品をパソコンの USB ボートから一旦抜いて、挿しなおし RS-USB56N が正常に認識されるか、ご確認ください。 (可能であれば、他の USB ポートに挿してください。)

それでも「!」や「?」が表示される場合は、確認3に進んでください。

### 確認3

確認2 で解決できなかった場合

表示されている「USB Modem」を右クリックし「ハードウェ ア変更のスキャン」をクリックします。

| 温 デバイス マネージャー                 |
|-------------------------------|
| ファイル(F) 操作(A) 表示(V) ヘルプ(H)    |
|                               |
| ▲ 💩 ほかのデバイス                   |
| USB Modem                     |
| ▷·· 2 マウスとその ハードウェア変更のスキャン(A) |
|                               |
|                               |
| ▷·� 記憶域コントローラー                |

「Conexant USB CX93010 ACF Modem」と表示される か、ご確認ください。

# 確認4

「USB Data Fax Voice Modem」が表示されている場合

アンインストールした後に、インストールをおこなってください。

**1.** 表示されている「USB Data Fax Voice Modem」を右ク リックし「削除」をクリックします。

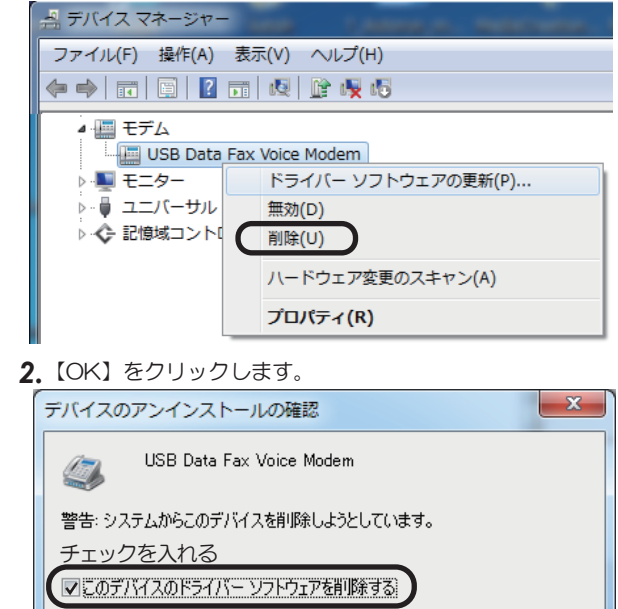

## 確認5

「Unknown Device」が表示されている場合

USB3.0 ポートに接続している場合は、USB2.0 ポートに接続してご確認ください。Windows 7 では Intel 製 USB3.0 ポートで 正常に動作しないことが確認されています(2018年3月現在)。

OK

キャンセル

### 確認6

デバイスマネージャーに表示が一切ない場合

RS-USB56Nを一旦抜き、異なるUSBポートに接続しご確認 ください。

- A3. パルス設定になっていることを、ますご確認ください。
   ⇒参考「Q9. 使用している回線(トーン回線(プッシュホン回線)とパルス回線(ダイヤル回線))の確認・設定方法がわかりません。」
   その上で以下の設定をご確認ください。
  - コントロールパネルからインターネットのプロパティを開きます。
     ※コントロールパネルの開き方は「補足 ■コントロールパネルの開き方」を ご参照ください。

[コントロールパネル]ー([ネットワークとインターネット]ー) [インターネットオプション]を開きます。

2. プロパティ画面の「接続」タブをクリックします。 「ダイヤルアップと仮想プライベートネットワークの設定」から設 定する名称を選択し、[設定]をクリックします。

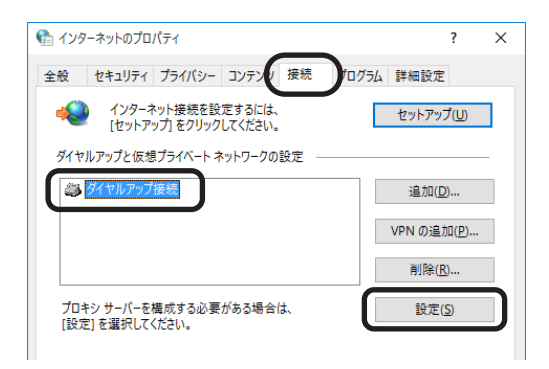

**3.**「xxx の設定(xxx は選択した名称)」画面が表示されます。【プロパティ】をクリックします。

| 🎦 ダイヤルアップ接続         | D設定                                                     | ×  |
|---------------------|---------------------------------------------------------|----|
| 自動構成                |                                                         |    |
| 自動構成にすると、 設定を確実に使用す | 手動による設定事項を上書きする場合があります。 手動による<br>るためには、 自動機成を無効にしてください。 |    |
| □設定を自動的に            | 今日する( <u>A</u> )                                        |    |
| <br>□ 自動構成スクリフ      |                                                         |    |
| アドレス( <u>R</u> ):   |                                                         |    |
| プロキシ サーバー           |                                                         |    |
| □ この接続にプロキ<br>(X)   | シサーバーを使用する (設定はほかの接続には適用されません)                          |    |
| アドレス( <u>E</u> ):   | ポート(①: 80 詳細設定(①)                                       | Ľ. |
| ローカル アド             | レスにはプロキシ サーバーを使用しない( <u>B</u> )                         |    |
| ダイヤルアップの設定          |                                                         |    |
| ユーザー名(山):           | 10パティ( <u>O</u> )                                       |    |
| パスワード( <u>P</u> ):  | ●●●●●●●●●●●●●●●●●●●●●●●●●●●●●●●●●●●●●                   |    |
| ドメイン( <u>D</u> ):   |                                                         |    |
|                     |                                                         |    |
|                     | OK キャンセル                                                |    |

**4.** 「xxx プロパティ (xxx は選択した名称)」 画面が表示されます。 「ダイヤル情報を使う」にチェックを入れ、「市外局番」を入力してください。

| 📟 ダイヤルアップ接続 プロパティ                             | $\times$ |
|-----------------------------------------------|----------|
| 全般 オプション セキュリティ ネットワーク 共有                     |          |
| 接続の方法:                                        |          |
| 🥮 モデム - Conexant USB CX93010 ACF Modem (COM3) |          |
| 構成( <u>O</u> )                                |          |
| - 電話番号                                        |          |
| 市外局番( <u>E</u> ): 電話番号( <u>P</u> ):           |          |
| 06 ~ 187706543000 その他(N)                      |          |
| 国番号/地域番号( <u>G</u> ):                         |          |
|                                               |          |
| ✓ タイヤル情報を使う(5)                                |          |
|                                               |          |
|                                               |          |
| <u>プライバシーに関する声明</u>                           |          |
|                                               |          |
|                                               |          |
| OK ++>+                                       | 211      |

5. 各画面にて【OK】ボタンをクリックし、終了します。 接続可能かご確認ください。

#### **Q4.**「ポートが開かれていません」と表示されます。

- **A4.** 通信テストをおこなったとき、正常にATコマンドが返答され ない場合、以下の設定をおこなっても同様かご確認ください。
  - ●他にソフトウェア [特にモデム (COMポート) を使用する] が起動 している場合、そのソフトウェアを終了します。
  - ●コントロールパネルの「電話とモデム(または、電話とモデムのオ プション)」の「モデム」タブにて「Conexant USB CX93010 ACF Modem」以外のモデムが登録されている場合、その他の モデムを削除します。
  - ●「Q22.OS標準ドライバーのアンインストール方法は?」を参照に ドライバーを削除し、再インストールをおこなってください。
  - ●USBポートを変更してください。
  - ●パソコン本体のシリアルポートを、可能であれば使用不可 (Disable)に設定してください。(設定方法はパソコンのマニュ アルをご参照ください。)
- Q5. ダイヤルアップ接続ができません。

A5. ダイヤルアップ接続で正常に接続できない場合、他のソフト ウェア(ターミナルソフトやFAXソフトなど)で通信をご確 認ください。 もし通信可能であれば、ダイヤルアップ接続側の問題である可 能性があります。

> ー度新規で作成し直しても同様かご確認ください。 (詳細はMicrosoft社にお問い合わせください)

### **Q6.** 通信速度が遅い。

- **A6.** 電話線を分岐器で分配した場合は通信速度が遅くなる場合があります。 これらをはずして、接続してください。
- Q7. ISDNターミナルアダプターのアナログポートに接続 したい。
- **A7.** ターミナルアダプターには、一つのアナログポートに1台のア ナログ機器しか接続できないものがあります。 ターミナルアダプターの説明書をご確認ください。
- **Q8.** インターネットに接続できません。
- A8. 契約のプロバイダーが指定しいる設定はお済みでしょうか? 本製品はモデムポートを増設するインターフェイスです。イン ターネットに接続するには、ご契約のプロバイダーが指定している設定が必要です。

**Q9.** 使用している回線 [トーン回線(プッシュホン回線 )とパルス回線(ダイヤル回線)]の確認・設定方 法がわかりません。

#### **A9.** 【トーン回線・パルス回線の確認方法】

ご使用の回線が「トーン」か「パルス」かについては、お使い の電話回線に電話機を接続して「117」などにダイヤルして みてください。受話器から「ピポパ」という電子音がするとき はトーン(プッシュ)回線、「カチカチ」という機械音がする ときはパルス(ダイヤル)回線です。不明な場合は、最寄の電 話局にお問い合わせください。

【トーン回線・パルス回線の設定方法】

- 1. 「Q23. [電話とモデム] の画面はどこから開きますか?」をご参照 ください。
- 2. [編集]ボタンをクリックします。
- 3. ダイヤル方法を確認します。(「トーン」あるいは「パルス」にチェックを入れます)
- 4. 確認後、各画面を閉じます。

**Q10.** ダイヤルアップネットワークの接続方法がわかり ません。

- A10. 弊社ホームページの「ダイヤルアップ接続」マニュアル PDF をご参照ください。 マニュアル PDF では、手動で設定する場合の方法を示してい ます。まず、ダイヤル先・ID やパスワードなどに関しては、接 続先のプロバイダーにご確認ください。自動セットアップ CD-ROM などがプロバイダーから提供されている場合は、 その指示に従ってください。
- Q11. [電話とモデムのオプション] を開こうとすると、 「電話とモデムのコントロールパネルを開けません。テレフォニーサービスの開始に問題がある場合があります。」というメッセージが表示され開くことができません。
- **A11.** [Telephony]サービスが開始されていない可能性があります。 以下の手順にて開始させてください。
  - コントロールパネルから管理ツールを開きます。
     ※コントロールパネルの開き方は巻末の「補足 ■コントロールパネルの開き方」をご参照ください。
     【コントロールパネル】(-【パフォーマンスとメンテナンス】)
  - **2.** [サービス]をダブルクリックし開きます。

- 【管理ツール】をクリックします。

3. 画面左側の一覧から[Telephony]をダブルクリックし開きます。

「Telephony のプロパティ」画面が表示されます。

- 4. 「全般」タブをクリックし"スタートアップの種類"の右側[V]ボタ
- 5. ンをクリックし、プルダウンメニューの一覧から[手動]を選択し[適用]ボタンをクリックします。
- [開始] ボタンをクリックし処理が完了するまで待ちます。元の画面 6. に戻りましたら、[OK]ボタンをクリックし画面を閉じます。

すべての画面を閉じ、[電話とモデムのオプション] 画面が正常に表 7. 示されるかご確認ください。

5

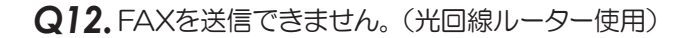

- A12. 光回線ルーターを使用している環境で、FAXが送信できない場合は、「ダイアルトーン(発信音)を待たない(検出しない)」設定を以下の手順でおこなってから、FAXが送信できるかご確認ください。
- デバイスマネージャー画面を開きます。
   ※開き方は「補足■デバイスマネージャーの開き方」をご参照ください。
- 2.「モデム」をダブルクリック、表示された「Conexant USB CX93010 ACF Modem」をダブルクリックします。
- Conexant USB CX93010 ACF Modem のプロパティ画面 の「モデム」タブをクリックし、「発信音を待ってからダイヤルす る」のチェックを外します。

| Conexant USB CX93010 ACF Modemのプロパティ | ×     |
|--------------------------------------|-------|
| 全般 モデム 診断 詳細設定 ドライバー 詳細 イベント         |       |
| ポート: COM3                            |       |
| 育量( <u>5</u> )                       |       |
| λ7 , tν                              |       |
| 「ポートの最高速度( <u>M</u> )                |       |
| 115200 ~                             |       |
| ダイヤルの管理                              |       |
| ✓ 発信音を待ってからダイヤルする(W)                 |       |
| チェックを外す                              |       |
|                                      |       |
| OK                                   | キャンナル |
| UK                                   | 11200 |

Q13. FAXで自動受信ができません。

- **A13.** ひかり回線やADSL回線、CATV回線などでは、そのアダプ ターの仕様(アナログポートの仕様)により、自動受信でき ない場合があります。詳細は、アダプターメーカーなどにお 問い合わせください。
- Q14. Office 2010/2007 の文書(Word や Excel)を、 Windows 7の「Windows FAX とスキャン」を利用 して FAX 送信すると、送信できません。 (例:相手方に真っ白になって届くなど)
- A14. Microsoft 社のサポートページ「Word 文書または Excel ブック には、Windows Vista または Windows 7 の fax デバイスを印 刷すると、生成される.tif ファイルを開くことができません」 から入手可能な修正プログラムを適用することにより、現象が 回避可能なことを確認しています。

修正プログラムの詳細に関しては、弊社では分かりかねますの で、Microsoft 社にお問い合わせください。

- **Q15.** エー・アイ・ソフト「Easy Fax Pro 7」で"同 期ずれのため、送受信できません"と表示さ れ、使用できません。
- A15.本製品は、エー・アイ・ソフト「Easy Fax Pro 7」に対応しておりません。

Q16.USBポートに接続してもLEDが点灯しません。

- **A16.** USBポートに接続するだけ、ドライバーのインストールを おこなっただけでは点灯しません。OHランプは、実際に接 続を開始するときに点灯します。DATAランプは、データ 送受信時に点滅します。
- Q17.「電話回線がビジー」「回線は使用中」とエラーが表示されます。

A17.以下の原因が考えられます。

- ●接続先電話番号が間違っている場合 設定が誤っていないか「Q21.所在地の編集画面の入力内容について教えてください。」を参照にご確認ください。 また「Q10.ダイヤルアップネットワークの接続方法がわかりません。」を参照に、接続先電話番号の入力に間違いがないかご確認 ください。
- ●ご利用電話回線種別が異なっている場合 「Q9. 使用している回線(トーン回線(プッシュホン回線)とパルス 回線(ダイヤル回線))の確認・設定方法がわかりません。」を参照 し、回線種別をご確認ください。 パルス設定になっている場合は、「Q3. パルス設定ですが、発信で きません。」を参照し、設定をおこなってください。
- **Q18.**設定してから、パソコン起動時にダイヤルアップ 接続の画面が表示されるようになりました。
- A18. モデムが勝手に発信設定することはありません。パソコン起動時の設定(スタートアップや常駐ソフトなど)に、ネットワークへ接続する設定が含まれている可能性があります。ご確認ください。

#### **Q19.**設定の変更をしていないのに、使用できなくなり ました。

- A19.以下の設定をおこなっても同様か、ご確認ください。
  - ●RS-USB56N 本体を、他の USB ポートに接続する。
  - ●「Q22. OS 標準ドライバーのアンインストール方法は?」を参照し、ドライバーの削除をおこない、再インストールする。
  - ●「**Q10.** ダイヤルアップネットワークの接続方法がわかりません」を参照し、ダイヤルアップ接続の再設定をおこなう。

設定後、接続の際に以下を確認してください。

●パソコンのスピーカーをONにしている場合、接続音が聞こえるか。
 ●接続時、RS-USB56N本体のLED(OHランプ)が点灯するか。

これらが動作しない場合は、RS-USB56N本体の故障の可能性が 考えられます。お手数ですが、サポートセンターまでお問い合わ せください。

- Q20. FAXソフトをインストール後、モデムが動作し なくなりました。
- **A20.** FAX ソフトをインストール後、モデムを組み込むと正常に動作しない場合があります。一旦 FAX ソフトをアンインストール後、再度インストールしてご確認ください。

FAX ソフトの初期値は"受信しない"設定になっている場合が あります。送信可能にもかかわらず受信出来ない場合、一度設 定を再確認してください。

- **Q21.** 所在地の編集画面の入力内容について教えてください。
- A21.主な入力内容は以下の通りです。
  - 国 / 地域 : 日本
     市外局番 : お客様が使用になる場所の局番(プロバイダにより指定がある場合はその指示に従ってください)
     ダイヤル情報 : <外線発信番号>
    - 入力は不要(空欄)

(交換機などを利用している場合、その機器にあわ せ、外線発信に必要な番号を入力してください) <識別番号>

入力は不要(空欄)

ダイヤル方法 : お客様がご契約の電話回線を選択

| 所在地の編集                      |             |
|-----------------------------|-------------|
| 段 市外局番の規則 通話カード             |             |
| 所在地(1): 所在地值報               |             |
| イヤル元の所在地を指定します。             |             |
| 1/地域( <u>R</u> ):           | 市外局番(C):    |
| ∃ <b>本</b>                  | ~ 06        |
| ダイヤル情報                      |             |
| この所在地からダイヤルするときに適用する規則:     |             |
| 市内通話の場合の外線発信番号(L):          |             |
| 市外電話の場合の外線発信番号( <u>D</u> ): |             |
| 市外遺話に使用する電話会社の識別番号(E):      |             |
| 国際過話に使用する電話会社の識別番号(1):      |             |
| □キャッチホン機能を解除するための番号(W):     | ~           |
| ダイヤル方法: ④トーン(① 〇 パルス(型)     |             |
|                             |             |
|                             |             |
|                             |             |
|                             |             |
| OK \$*                      | 2411. 渡田(A) |

### **Q22.** OS搭載ドライバーのアンインストール方法は?

A22. 次の手順でおこないます。 本製品を削除したい場合や、OS搭載ドライバーソフトウェアの インストールが正常におこなわれなかった場合に、以下の作業を おこなってください。

※本製品をパソコンに装着している状態でアンインストールします。

- デバイスマネージャー画面を開きます。
   ※開き方は巻末の「補足 ■デバイスマネージャーの開き方」をご参照ください。
- 2. 「モデム」の各左側の⊿をクリックします。 表示された「Conexant USB CX93010 ACF Modem」を 右クリックし、メニューから削除を選択します。

| ▷ 🖁 マウスとそのほかのポインラ<br>□ モデム    | ティング デバイス          |
|-------------------------------|--------------------|
| Conexant USB C                | CX93010 ACF Modem  |
| ▷ 🛄 モニター<br>▷ 🔒 ユニバーサル シリアル バ | ドライバー ソフトウェアの更新(P) |
| ▷ 🖶 印刷キュー                     | 無効(D)              |
| ▷ 🗲 記憶域コントローラー                |                    |
|                               | ハードウェア変更のスキャン(A)   |
|                               | プロパティ(R)           |

#### 3. 【OK】をクリックします。

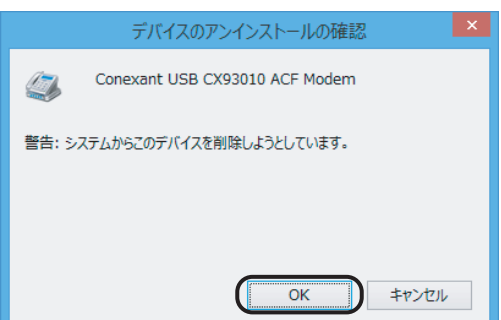

以上で、アンインストール完了です。

再インストールするには、本製品をパソコンの USB ポートから ー旦抜いて、(可能であれば OS を再起動してから)挿しなおし てください。

# A23. 次の手順で開きます。 1. [コントロールパネル]を開きます。 ※開き方は巻末の「補足 ■コントロールパネルの開き方」をご参照ください。 2. 画面右上の「表示方法」の"カテゴリ"をクリックし、"大きいアイ コン"または"小さいアイコン"をクリックします。 📴 コントロール パネル → < ↑ 図 > 12kn-1/ パネ」 コントロール パネルの検索 Q コンピューターの設定を調整します G ンステムとセキュリティ コンピューターの状態を確認 ファイル履歴でファイルのパッ 「ックアップと復元 (Winde 問題の発見と解決 ユーザー アカウント ● アカウントの種類の変更 大さいアイコン デスクトップのカスタマイズ テーマの変更 ネットワークとインターネット 。 度の調整 時計、言語、および地域 言語の追加 入力方法の変更 トワークの状態とタスクの表示 ムグループと共有に限するオプションの選手 3. 表示された[電話とモデム]アイコンをダブルクリックします。 電話とモデム ●Windows 7での質問 **Q24.** [電話とモデム] の画面はどこから開きますか? A24. 手順はQ23.をご参照ください。 Q25. Windows 7 標準のFAXソフト [Windows FAXとスキャン] で、「このメディアは書き込 み禁止のため送信できません」が表示され、 FAX送信できません。 A25. [Windows FAX とスキャン]の機能を、いったん無効化して から有効化し、FAX 送信ができるかご確認ください。 【手順】 1. [コントロールパネル] - [プログラムのアンインストール (プログラムと機能)]を開きます。 2.「Windows の機能の有効化または無効化」をクリックします。 3. 一覧内の「印刷とドキュメントサービス」-「Windows FAX とスキャン」のチェックを外し、[OK] をクリックし ます。 4.パソコンを再起動します。 5. 起動後、1. ~ 3. の操作をおこない、「Windows FAX とス キャン」にチェックを入れ、[OK]をクリックします。 Q26. Windows 7 XP Mode で使用可能ですか? A26. 使用できません。

Windows 10/8.1/8での質問

**Q23.** [電話とモデム] の画面はどこから開きますか?

# ●ご使用に関する質問

# Q27. USB2.0/USB3.0環境でも使用できますか?

# A27. 使用できます。

ただし、Windows 7ではIntel社製USB3.0ポートで正常に 動作しないことが確認されています。なお、Intel社製マザー ボードにおいては、Intel社から提供されている最新の USB3.0ドライバーで現象が回避可能なことも確認していま す。(確認機種:intel DZ77RE-75K)

メーカー製パソコン(Intel社製USB3.0ポート搭載)の場合、最新のUSB3.0ドライバーが提供されるかはパソコン メーカーに依存します。詳細は、メーカー各社にお問い合わ せください。

USB3.0ポートで認識しない場合は、USB2.0ポートに接続 してご利用ください。パソコンにUSB3.0ポートしかない場 合はご使用いただけません。

Q28. FAXを使用したいのですが、OS標準FAXソフト で使用できますか?

## A28. 使用できます。

FAX 送信手順は、弊社ホームページの「FAX 送信」マニュアル PDF をご参照ください。

●Windows 8.1 64bit、Windows Server 2012R2 版の OS 標準 FAX ソフト 「Windows FAX とスキャン」を使用 する場合は、Windows Update (更新プログラム KB3000850)が必要です。

Q29.発信時、ダイヤル音が鳴りません。

**A29.** RS-USB56N本体は、スピーカーを内蔵していません。パ ソコンのスピーカーの音をONにしても、ダイヤル音は鳴り ません。

#### ●補足 ■デバイスマネージャーの開き方 ■コントロールパネルの開き方 開き方の一例をご紹介します。 開き方の一例をご紹介します。 Windows 10の場合 Windows 10の場合 Windowsキー 🛃を押しながら、Xキー(X)を押し、表示された [スタート]-[Windows システムツール]-[コントロールパネル] 一覧から【デバイスマネージャー】をクリックします。 をクリックします。 Windows アクセサリ アプリと繊維(F) = 作ス モビリティ センター(B) 火曜日 18 電源オプション(<u>Q</u>) Windows 管理ツール Windows システム ツール イベント ビューアー(V) カレンタ PC システム(Y) ٥ デバイフ フネージャー(M) Hereit Windows 管理ツール **=** 1/270-5-ネットワーク接続(W) ディスクの管理(K) שלעסל אעקב 📷 🧾 コントロール パネル コンピューターの管理(G) 👰 920 VX-ジャ-Windows PowerShell(]) Windows PowerShell (管理者)(A) □ ファイル名を指定して実行 0 Windows セキュリティ タスク マネージャー(T) 設定(N) D Word Tクスプローラー(F) 6 検索(<u>5</u>) Xbox Game Ba 0 ファイル名を指定して実行(R) Xbox コンソール コンパニオン Ċ シャットダウンまたはサインアウト(U) デスクトップ(<u>D</u>) ● とこに入力して検索 O 🖽 🐂 💼 📟 O 🗏 🐂 💼 📼 4 Windows 8.1の場合 Windows 8.1の場合 1. スタート画面の[デスクトップ]をクリックし、デスクトップ画面 1. スタート画面の[デスクトップ]をクリックし、デスクトップ画面 に切り替えます。 に切り替えます。

 Windowsキーを を押しながら、XキーX を押し、表示された 一覧から【デバイスマネージャー】をクリックします。
 ※画面左下の【スタート】を右クリックしても、一覧を表示できます。

#### Windows 7の場合

- 1. [スタート]-[コンピューター] をクリックします。
- 2. [システムのプロパティ] をクリックします。

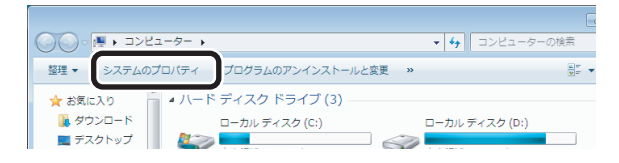

3. 画面左上の【デバイスマネージャー】をクリック。

ー覧から【コントロールパネル】をクリックします。 ※画面左下の【スタート】を右クリックしても、一覧を表示できます。

2. Windowsキー (よ)を押しながら、Xキー (X)を押し、表示された

#### (Windows 7の場合)

[スタート]-[コントロールパネル] をクリックします。